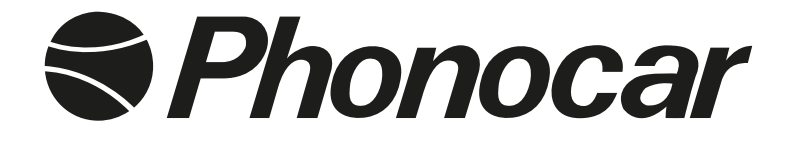

# Mirror Link INTERFACE

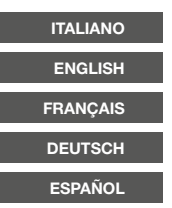

# MANUALE ISTRUZIONI

INSTRUCTIONS MANUAL NOTICE DE MONTAGE ET D'EMPLOI GEBRAUCHSANWEISUNGEN MANUAL DE INSTRUCCIONES

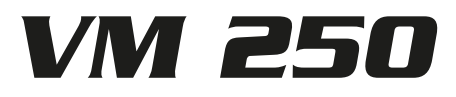

# Precauzioni • Warnings • Précautions • Vorsicht • Precauciones

• Per l'installazione rivolgersi al personale tecnico qualificato. • Usare solo con impianto elettrico a 12V DC con negativo a massa. • Scollegare il terminale negativo della batteria del veicolo quando si effettuano le connessioni dell'apparecchio.

• Quando si sostituisce il fusibile, utilizzarne uno con lo stesso valore di amperaggio. • Non aprire l'unità e non tentare di ripararla, consultare il proprio rivenditore o personale tecnico qualificato. • Accendere l'apparecchio solo quando la temperatura dell'abitacolo è nella norma. • Non collegare alcun cavo in luoghi dove potrebbe ostacolare il funzionamento dei dispositivi di sicurezza dell'auto.

Installation to be carried out by trained technical personnel 

 Make sure you have 12V DC, with negative-pole to mass
 First disconnect negative-pole of the car-battery, then effect car-radio connections
 When replacing fuse, always use fuse with same Ampere-value
 Never open the unit, nor try to repair yourself. Always ask your Retailer or authorized technical staff
 When switching-on, make sure that temperate inside passenger-compartment is at a normal level
 When placing the cables, keep away from all car security-devices.

 Se servir du personnel technique qualifié pour l'installation.
 Utiliser uniquement dans des installations électriques à 12V DC avec négatif à masse.
 Débrancher le terminal négatif de la batterie lorsqu'on fait les connexions de l'appareil.
 Quand on remplace un fusible, se servir d'un autre ayant le même ampérage.
 Ne pas ouvrir l'appareil pour essayer de le réparer, contacter votre revendeur ou un personnel technique qualifié + Allumer l'appareil seulement lorsque la température interne du véhicule est dans la norme
 Ne brancher aucun câble dans des endroits pouvant causer les obstacles au fonctionnement des dispositifs de sécurité du véhicule.

Die Installation muss durch technische Fachkräfte vorgenommen werden 

 Nur bei 12V DC verwenden, mit Negativ-Pol zur Masse
 Erst den Negativ-Pol der Auto-Batterie abtrennen, dann die Radio-Anschlüsse herstellen
 Beim Auswechseln, immer Sicherungen derselben Ampere-Stärke verwenden
 Nie versuchen, das Gerät zu öffnen oder eigenhändig zu reparieren. Immer den Händler bzw. technische Fachkräfte zu Rate ziehen
 Gerät nur dann einschalten, wenn die Temperatur im Wagen-Innenraum auf normalem Niveau ist
 Kabel fernhalten von allen Sicherheits-Geräten des Wagens.

Para la instalación, contactar exclusivamente con empresas especializadas y personal técnicamente calificados.
 Usar solo en vehículos con alimentación de 12V DC y negativo a masa.
 Desconectar el terminal negativo de la batería del vehículo cuando se efectúan las conexiones del aparato.
 Cuando se sustituye el fusible, utilizar exclusivamente fusibles con el mismo amperaje.
 Non abrir la unidad y no tentar de repararla, consultar al revendedor o personal técnico calificado.
 Encender el aparato solo cuando la temperatura del habitáculo se haya normalizado.
 No conectar ningún cable en lugares que podría obstacular el funcionamiento de los dispositivos de seguridad del coche.

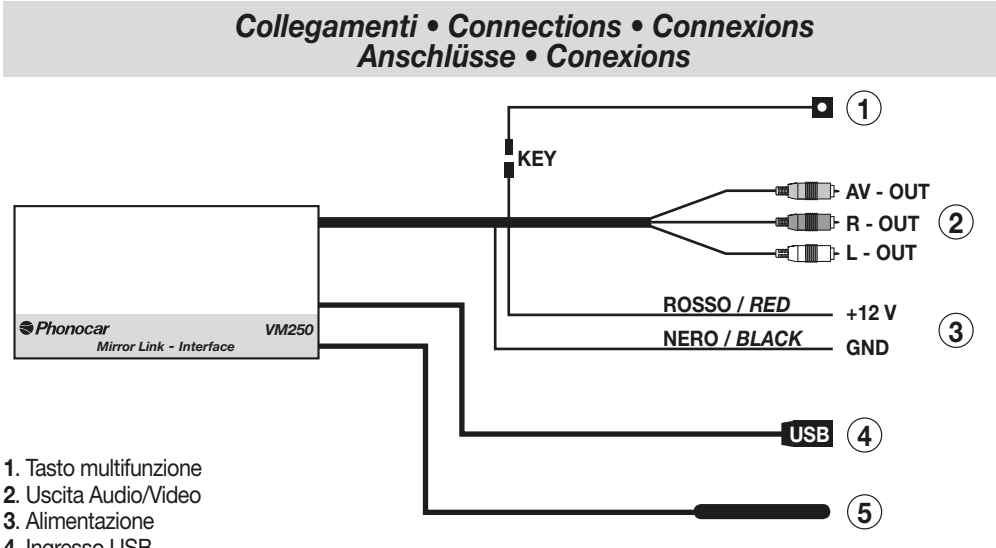

- 4. Ingresso USB
- 5. Antenna WI-FI
- 1. Multi-Functions-key
- 2. Audio/Video-Exit
- 3. Current-supply
- 4. USB-port
- 5. WI-FI-Aerial
- 1. Multi-Funktions-Taste
- 2. Audio/Video-Ausgang
- 3. Stromanschluss
- 4. USB-Öffnung
- 5. WI-FI-Antenne

- 1. Touche multifonction
- 2. Sortie Audio/Vidéo
- 3. Alimentation
- 4. Entrée USB
- 5. Antenne WI-FI
- 1. Tecla multifuncion
- 2. Salida Audio/Video
- 3. Alimentacion
- 4. Entrada USB
- 5. Antena WI-FI

# Accoppiamento Wi-Fi • Wi-Fi-Coupling • Paramétrage Wi Fi Wi-Fi-Koppelung • Emparejamiento Wi-Fi

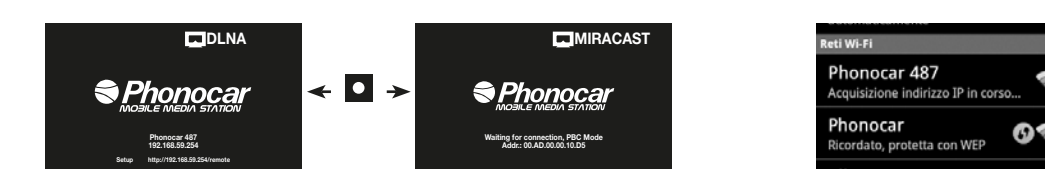

#### Selezione protocollo DLNA-MIRACAST

• Premere brevemente il tasto multifuzione per passare da protocollo "MIRACAST" a "DLNA". Con sistema operativo **ANDROID 4.1.2** o superiore impostare "MIRACAST". Con versioni precedenti oppure con iPHONE (dal 4S in poi) impostare "DLNA".

#### Procedura di accoppiamento

- Dal menù impostazioni WI-FI del proprio dispositivo attivare la scansione di ricerca dei dispositivi WI-FI.
- Selezionare il WI-FI denominato PHONOCAR + tre cifre.
- Confermare per attivare la connessione.

#### Selecting protocols "DLNA" or "MIRACAST"

• Briefly press the Multi-Functions-key, to shift from "MIRACAST" to "DLNA". With operation-systems **ANDROID 4.1.2** or more, use "MIRACAST". With lower operation-systems, or with iPHONE (from 4S upwards), use "DLNA".

#### **Coupling-Procedure**

- Starting from the WI-FI Set-Up-Menu of your device, activate the Research and scrolling of all WI-FI-devices.
- Select the WI-FI-type named PHONOCAR + three figures.
- Confirm to activate the connection.

#### Sélection protocole DLNA-MIRACAST

• Appuyer brièvement la touche multifonction pour passer du protocole "MIRACAST" au "DLNA". Avec système d'exploitation **ANDROID 4.1.2** ou supérieur programmer "MIRACAST". Avec versions précédentes ou avec iPHONE (du 4S en avant) programmer "DLNA".

#### Procédure de paramétrage

- A partir du menu réglages WI-FI de son dispositif personnel, activer le scanning de recherche des dispositifs WI-FI.
- Sélectionner le WI-FI dénommé PHONOCAR + trois chiffres.
- Valider pour activer la connexion.

#### WAHL zwischen Protokoll "DLNA" und "MIRACAST"

• Um von "MIRACAST" auf "DLÑA" zu schalten, <sup>°</sup>kurz auf die Multi-Funktions-Taste drücken. Lautet das Betriebssystem **ANDROID 4.1.2** aufwärts, muss "MIRACAST" eingestellt werden. Bei einem Betriebssystem unterhalb dieser Grenze, oder in Verbindung mit iPHONE (ab 4S aufwärts), trifft "DLNA" zu.

#### Koppelungs-Vorgang

• Ausgehend vom WI-FI-Einstellungsmenü Ihrer Vorrichtung, Such- und Scrolling-Funktion aller WI-FI-Vorrichtungen aktivieren .

- Die WI-FI-Funktion "PHONOCAR" + drei Ziffern, wählen.
- Bestätigen, um die Verbindung zu aktivieren.

#### Selecion protocolo DLNA-MIRACAST

• Presionar brevemente la tecla multifunción para trasladarse desde el protocolo "MIRACAST" a "DLNA". Con sistema operativo **ANDROID 4.1.2** o superior configurar como "MIRACAST".

con versiones precedentes o bien con iPHONE (desde el 4S en adelante) configurar como "DLNA".

#### Procedimiento para emparejar

• Desde el menú de ajustes del WI-FI del proprio dispositivo activar la escansión de búsqueda de los dispositivos WI-FI.

- Seleccionar el WI-FI denominado PHONOCAR + tres dígitos.
- Confirmar para activar la conexión.

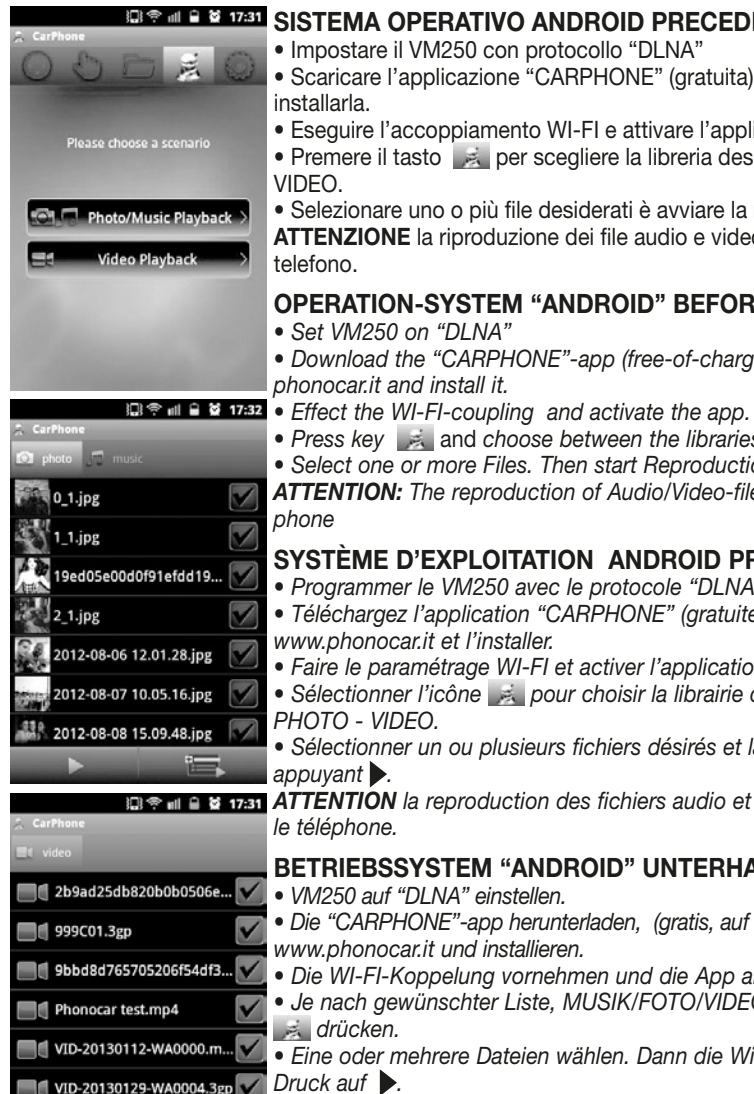

WICHTIG: die Wiedergabe der Audio/Video-Dateien lässt sich leider nicht auf dem Mobiltelefon verfolgen.

#### SISTEMA OPERATIVO ANDROID PRECEDENTE A LA VERSION 4.1.2

Configurar el VM250 con protocolo "DLNA"

VID-20130129-WA0005.m.

- Descargar la aplicación "CARPHONE" (gratis) desde el sitio www.phonocar.es e instalarla.
- Ejecutar el emparejamiento WI-FI y activar la aplicación.
- Seleccionar el icono para elegir el directorio deseado entre MUSICA/FOTO VIDEO.
- Seleccionar uno o más archivos deseados e iniciar la reproducción presionando.
- ATENCIÓN la reproducción de los archivos audio y video no será visualizada en el teléfono.

# 💷 😤 🖬 🛢 📽 17:31 SISTEMA OPERATIVO ANDROID PRECEDENTE AL 4.1.2

- Impostare il VM250 con protocollo "DLNA"
- Scaricare l'applicazione "CARPHONE" (gratuita) dal sito www.phonocar.it ed
- Eseguire l'accoppiamento WI-FI e attivare l'applicazione.
- Premere il tasto kato per scegliere la libreria desiderata fra MUSICA/FOTO

 Selezionare uno o più file desiderati è avviare la riproduzione premendo ATTENZIONE la riproduzione dei file audio e video non sarà visualizzabile sul

# **OPERATION-SYSTEM "ANDROID" BEFORE 4.1.2**

- Download the "CARPHONE"-app (free-of-charge, from our site www.
- Press key 🦂 and choose between the libraries MUSIC/FOTO/VIDEO.
- Select one or more Files. Then start Reproduction, by pressing

ATTENTION: The reproduction of Audio/Video-files will NOT be visible on the

# SYSTÈME D'EXPLOITATION ANDROID PRECEDENT AU 4.1.2

- Programmer le VM250 avec le protocole "DLNA"
- Téléchargez l'application "CARPHONE" (gratuite) à partir du site Internet
- Faire le paramétrage WI-FI et activer l'application.
- Sélectionner l'icône 属 pour choisir la librairie désirée entre MUSIQUE/

• Sélectionner un ou plusieurs fichiers désirés et lancer la reproduction en

ATTENTION la reproduction des fichiers audio et vidéo ne sera pas visible sur

#### **BETRIEBSSYSTEM "ANDROID" UNTERHALB 4.1.2**

- Die "CARPHONE"-app herunterladen, (gratis, auf unserer Home-page
- Die WI-FI-Koppelung vornehmen und die App aktivieren.
- Je nach gewünschter Liste, MUSIK/FOTO/VIDEO, die entsprechende Ikone
- Eine oder mehrere Dateien wählen. Dann die Wiedergabe starten, durch Druck auf .

| 14:20     | MAR 11 | FEBBRAIO   |                      | t t       | 14:20         | MAR 11 F           | EBBRAIO              |                  | 1<br>               |
|-----------|--------|------------|----------------------|-----------|---------------|--------------------|----------------------|------------------|---------------------|
| (î:       | ٢      | Ž          | Ð                    | *         | <b>*</b>      | Θ                  | 3                    |                  | 0))                 |
| Wi-Fi     | GPS    | Vibrazione | Rotazione<br>schermo | Bluetooth | Conn.<br>dati | Modalità<br>blocco | Risparmio<br>energia | Multi<br>schermo | Screen<br>Mirroring |
| ₽ -       | •      |            | _                    | Auto      | \$            |                    |                      | _                | Auto                |
| Notifiche |        |            | Ca                   | ncella    | Notifich      | e                  |                      | Ca               | ncella              |

#### SISTEMA OPERATIVO ANDROID 4.1.2 O SUPERIORE

- Impostare il VM250 con protocollo "MIRACAST"
- Scorrere sul telefono dal margine alto al basso per entrare nel menù connessioni.
- Scorrere le icone e selezionare SCREEN MIRRORING.
- Selezionare il dispositivo WI-FI denominato PHONOCAR.

#### 4.1.2 ANDROID OPERATING SYSTEM OR HIGHER

- Set the VM250 on protocol "MIRACAST" .
- Slide over mobile-phone, from top to bottom, to enter the Connections-menu.
- Scroll the icons and select SCREEN MIRRORING.
- Select WI-FI-device named PHONOCAR.

### 4.1.2 SYSTÈME D'EXPLOITATION ANDROID OU PLUS

- Configurer le VM250 avec protocole "MIRACAST"
- Parcourir le portable du bord haut vers le bas pour entrer dans le menu des connexions
- Faire défiler les icônes et sélectionner SCREEN MIRRORING
- Sélectionner le dispositif WI-FI nommé PHONOCAR.

#### 4.1.2 BETRIEBSSYSTEM ANDROID ODER HÖHER

- VM250 auf "MIRACAST"-Protokoll einstellen.
- Handy, von oben nach unten, absteifen und Verbindungs-Menü betreten.
- Ikonen scrollen und SCREEN MIRRORING wählen.
- Die WI-FI-Vorrichtung "PHONOCAR" wählen.

# 4.1.2 SISTEMA OPERATIVO ANDROID O MÁS ALTO

- Configurar el VM250 con protocolo "MIRACAST"
- Deslizar desde el margen superior al inferior la pantalla del teléfono para entrar en el menú de las conexiones.
- Seleccionar SCREEN MIRRORING entre los iconos.
- Seleccionar el dispositivo WI-FI denominado PHONOCAR.

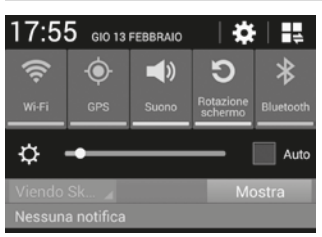

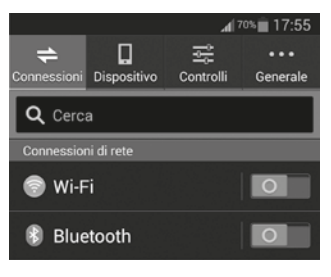

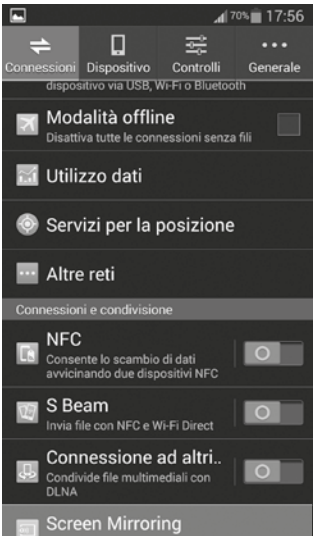

#### SISTEMA OPERATIVO ANDROID 4.3 (SAMSUNG NOTE)

- Impostare il VM250 con protocollo "MIRACAST"
- Scorrere sul telefono dal margine alto al basso per entrare nel menù connessioni.
- Scorrere le icone e selezionare CONNESSIONI.
- Selezionare l'icona SCREEN MIRRORING 🖭 e il dispositivo si connetterà in automatico.

#### **OPERATION-SYSTEM "ANDROID" 4.3 (SAMSUNG NOTE)**

- Set the VM250 on protocol "MIRACAST".
- Slide over mobile-phone, from top to bottom, to enter the Connections-menu.
- Scroll the icons and select CONNECTIONS.
- Select icon SCREEN MIRRORING . , so that device will automatically connect.

#### SYSTÈME D'EXPLOITATION ANDROID 4.3 (SAMSUNG NOTE)

- Configurer le VM250 avec protocole "MIRACAST"
- Parcourir le portable du bord haut vers le bas pour entrer dans le menu des connexions
- Faire défiler les icônes et sélectionner CONNEXIONS
- Sélectionner l'icône SCREEN MIRRORING et la connexion du dispositif sera automatique.

#### BETRIEBSSYSTEM "ANDROID" 4.3 (SAMSUNG NOTE).

- VM250 auf "MIRACAST"-Protokoll einstellen.
- Handy, von oben nach unten, absteifen und Verbindungs-Menü betreten.
- Ikonen scrollen und ANSCHLÜSSE wählen.
- Ikone SCREEN MIRRORING wählen, wonach die Vorrichtung automatisch in Verbindung tritt.

#### SISTEMA OPERATIVO ANDROID 4.3 (SAMSUNG NOTE).

- Configurar el VM250 con protocolo "MIRACAST"
- Deslizar desde el margen superior hacia el l inferior la pantalla del teléfono para entrar en el menú de las conexiones.
- Seleccionar entre los iconos la opción CONEXIONES
- Seleccionar el icono SCREEN MIRRORING . y el dispositivo se conectará automáticamente.

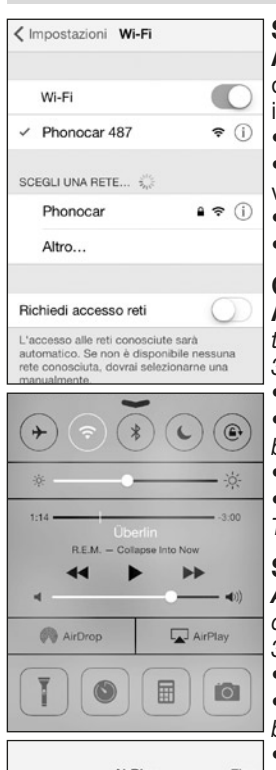

| AirPlay                                                                                    | Fine                            |
|--------------------------------------------------------------------------------------------|---------------------------------|
| iPhone                                                                                     |                                 |
| Phonocar 487                                                                               | ~                               |
| Duplicazione                                                                               | $\bigcirc$                      |
| Con AirPlay Mirroring puoi in<br>che appare sullo schermo di<br>Apple TV in modo wireless. | iviare tutto ciò<br>iPhone a un |
|                                                                                            |                                 |
|                                                                                            |                                 |
|                                                                                            |                                 |

#### SISTEMA OPERATIVO APPLE E UTILIZZO AIRPLAY.

**ATTENZIONE:** Con un iPhone 4S e superiore sarà possibile utilizzare la funzione duplicazione per vedere in tempo reale il display del dispositivo sul monitor. Con iPhone 3/4 la funzione Duplicazione non è abilitata.

- Impostare il VM250 con protocollo DLNA ed eseguire l'accoppiamento WI-FI.
  Dalla schermata HOME dell'iPhone scorrere il touch screen dal margine basso
- verso l'alto per entrare nelle impostazioni di connessione.
- Premere il tasto AIRPLAY e successivamente PHONOCAR+tre cifre .
- Attivare la Duplicazione trascinando il tasto C da off a on e premere fine.

#### OPERATION-SYSTEM "APPLE" - USE OF "AIRPLAY".

**ATTENTION:** With iPhone 4S or more, you can use the duplication-function, so that you will see the display of your device, real-time, on the monitor. With iPhone 3/4, the Duplication-function is NOT activated.

• Set the VM250 on "DLNA" and effect the WI-FI-coupling.

• Starting from the HOME-page of your iPhone, slide the touch-screen, from the bottom margin upwards, to enter the connection Set-up.

- Press key AIRPLAY, then PHONOCAR+three figures.
- Activate the Duplication-function by dragging the key C from OFF to ON. Then press END.

#### SYSTÈME D'EXPLOITATION APPLE ET UTILISATION AIRPLAY.

**ATTENTION:** Avec un iPhone 4S et supérieur, il sera possible utiliser la fonction duplication pour voir en temps réel l'afficheur du dispositif sur l'écran. Avec iPhone 3/4 la fonction Duplication n'est pas activée.

- Programmer le VM250 avec le protocole DLNA et faire le paramétrage WI-FI.
- A partir de la page-écran HOME de l'iPhone défiler l'écran tactile partant du bord bas vers le haut pour entrer dans les réglages de connexions.
- Sélectionner l'icône AIRPLAY et successivement PHONOCAR+trois chiffres.
- Activer la Duplication en faisant glisser la touche 🔘 de off à on et appuyer fin.

#### BETRIEBSSYSTEM "APPLE" und VERWENDUNG VON "AIRPLAY".

**WICHTIG:** unter Verwendung eines iPhone 4S aufwärts, kann die Duplikat-Funktion herangezogen werden, um, Zeit-nah, auf dem Monitor, das Display der Vorrichtung zu überwachen. Verwendet man iPhone 3/4, ist die Duplikat-Funktion NICHT ansprechbar.

• VM250 auf "DLNA" einstellen und WI-FI-Koppelung vornehmen.

 Ausgehend von der HOME-Seite Ihres iPhones, Touch-screen von unten nach oben abstreifen, um die Verb<u>ind</u>ungs-Einstell-Funktionen zu betreten.

- Auf die Ikone "AIRPLAY" Arücken. Anschliessend PHONOCAR+drei Ziffern.
- Duplikat-Funktion aktivieren, d.h. Taste Ovon OFF auf ON stellen, Dann ENDE drücken.

#### SISTEMA OPERATIVO APPLE Y UTILIZACION DE AIRPLAY.

**ATENCIÓN:** Con el iPhone 4S o superior será posible utilizar la función duplicación para ver en tiempo real el display del dispositivo en el monitor. Con iPhone 3/4 la función Duplicación no está habilitada.

- Configurar el VM250 con protocolo DLNA y ejecutar el emparejamiento WI-FI.
- Desde la pantalla HOME del iPhone desplazar la pantalla táctil desde el margen inferior hacia arriba para entrar en los ajustes de conexión.
- Seleccionar el icono 🗔 AIRPLAY y a continuación PHONOCAR + tres dígitos.
- Activar la Duplicación desplazando la tecla 🔘 desde off a on y presionar fin.

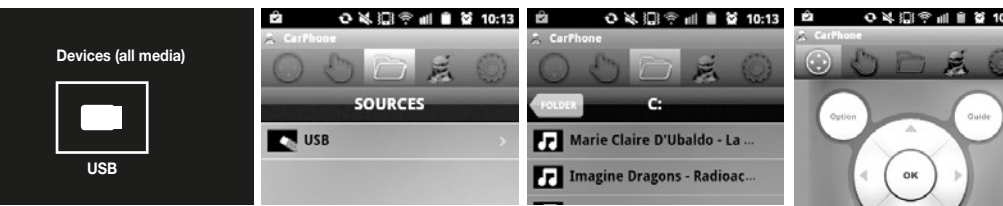

#### SISTEMA OPERATIVO ANDROID.

- Impostare protocollo DLNA e accoppiare il dispositivo al WI-FI (PHONOCAR).
- Inserire una chiavetta USB dopo l'accoppiamento WI-FI del dispositivo.
- Lanciare l'applicazione CARPHONE (sul cellulare) e selezionare
- Entrare nella playlist premendo su USB e selezionare il file desiderato.
- Per visualizzare la schermata dei comandi selezionare

#### **OPERATION-SYSTEM "ANDROID".**

- Set the DLNA-protocol and connect the device to WI-FI (PHONOCAR).
- Once the device has been coupled to WI-FI, introduce a USB-key.
- Start the CARPHONE-app (on your mobile-phone) and select  $\Gamma$
- Enter the Playlist, by pressing USB, and select the requested File.
- To visualize the functions-list, select ()

#### SYSTÈME D'EXPLOITATION ANDROID.

- Configurer le protocole DLNA et paramétrer le dispositif au WI FI (PHONOCAR).
- Insérer une clé USB après le paramétrage WI-FI du dispositif.
- Lancer l'application CARPHONE (sur le portable) et sélectionner .
- Entrer dans la playlist en appuyant sur USB et sélectionner le fichier désiré.
- Pour visualiser la page-écran des commandes, sélectionner 💮

#### BETRIEBSSYSTEM "ANDROID".

- DLNA-Protokoll einstellen. Dann Gerät an WI-FI (PHONOCAR) anschließen.
- Nachdem die Vorrichtung mit WI-FI gekoppelt worden ist, USB-Stift eingeben.
- Die "CARPHONE"-app starten (auf dem Mobil-Telefon) und mählen.
- Auf USB drücken, um die Playliste zu betreten. Dann die gewünschte Datei wählen.
- Um die Funktions-Liste auszuweisen, drüken auf 🗘

#### SISTEMA OPERATIVO ANDROID.

- Configurar con protocolo DLNA y emparejar el dispositivo al WI-FI (PHONOCAR).
- Introducir una Pen USB después del emparejamiento WI-FI del dispositivo.
- Abrir la aplicación CARPHONE (en el móvil) y 
   seleccionar.
- Entrar en la playlist presionando en USB y seleccionar el archivo deseado.
- Para visualizar la pantalla con los mandos seleccionar ().

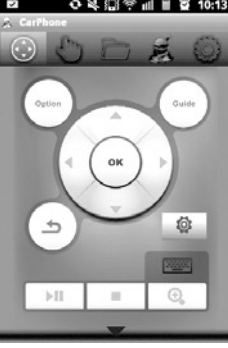

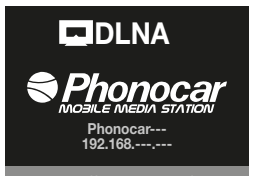

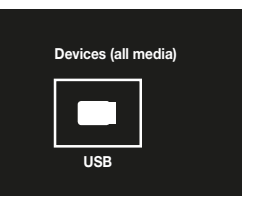

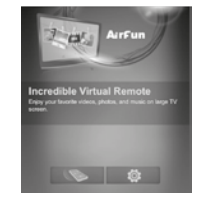

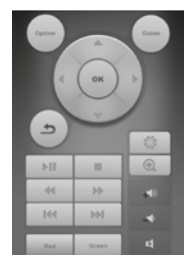

Setup http://192.168.---./remote

#### SISTEMA OPERATIVO APPLE.

- Impostare protocollo DLNA e accoppiare il dispositivo al WI-FI (PHONOCAR).
- Tramite un browser di navigazione digitare l'indirizzo IP indicato in basso e premere invio.
- Inserire una chiavetta USB.
- Selezionare icona 👒 per attivare il pannello di controllo.
- Selezionare il file desiderato visibile sul monitor tramite il pannello di controllo sul dispositivo.

#### **APPLE-OPERATION SYSTEM**

- Set the DLNA-protocol and connect the device to WI-FI (PHONOCAR).
- By means of a navigation-browser, digit the IP-address stated on the bottom and confirm.
- Introduce USB-key.
- Select icon Solo to activate the control-panel.
- Check monitor and select requested file, by means of the control-panel of the device.

#### SYSTÈME D'EXPLOITATION APPLE

- Configurer le protocole DLNA et paramétrer le dispositif au WI FI (PHONOCAR).
- A travers un browser de navigation, taper l'adresse IP indiquée en bas et valider
- Insérer une clé USB
- Sélectionner l'icône 👒 pour activer le panneau de contrôle
- Sélectionner le fichier désiré, visible sur l'écran à travers le panneau de contrôle sur le dispositif.

#### **APPLE-BETRIEBSSYSTEM**

- DLNA-Protokoll einstellen. Dann Gerät an WI-FI (PHONOCAR) anschließen.
- Mit Hilfe eines Navigations-Browsers, unten angegebene IP-Adresse eingeben und bestätigen.
- USB-Stift eingeben.
- Ikone 🔊 wählen, um Bedienteil zu aktivieren.
- Gewünschte Datei auf dem Monitor ausfindig machen und, mittels Gerät-Bedienteil, wählen.

#### SISTEMA OPERATIVO APPLE.

- Configurar con protocolo DLNA y emparejar el dispositivo al WI-FI (PHONOCAR).
- Mediante un browser de navegación digitare la dirección IP indicada en la parte inferior y presionar envío.
- Introducir la Pen USB.
- Seleccionar el icono ( para activar el panel de control.
- Seleccionar el archivo deseado visible en el monitor mediante el panel de control del dispositivo.

### Caratteristiche tecniche • Technical specifications Caracteristiques techniques • Technische Eigenschaften Características Técnicas

| WI-FI                                             | WIFI 802.11 b/g/n                                                                                                    |  |  |  |
|---------------------------------------------------|----------------------------------------------------------------------------------------------------|--|--|--|
| Compatibilità / Compatibility Video               | MPEG 1/2/4, FLV, MJPEG, H-264,WMV9, VC-1, TS, ASF, FLV, RMVB, DAT,<br>MPG, MKV, AVS, 3GP, VOB, RV-4, RM, MPEG, AVI, OGM, MOV, Minus VR |  |  |  |
| Compatibilità / Compatibility Audio               | MP3, M4A, WAV, MKA, AAC, AIF, AIFF,<br>OGG, LPCM, ADPCM                                                                                |  |  |  |
| Compatibilità / Compatibility Immagini / Pictures | JPEG, BMP, PNG, GIF                                                                                                    |  |  |  |
| Ingressi-Uscite / Input-Output ports              | CVBS, Mini USB x 1                                                                                                    |  |  |  |
| Dimensioni / Dimensions mm                        | 104,5 (L) x 64 (W) x 21,2 (H)                                                                                                    |  |  |  |
| Peso / Weight                                     | 153 g.                                                                                                    |  |  |  |
| Alimentazione / Power supply                      | 12 V                                                                                                    |  |  |  |
| Potenza assorbita / Power consuption              | 3,6 W                                                                                                    |  |  |  |

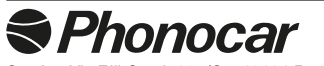

S.p.A. - Via F.lli Cervi, 167/C • 42124 Reggio Emilia (Italy) • Tel. ++39 0522 941621 • www.phonocar.com • e-mail:info@phonocar.it